### 1-) http://ekurs.eba.gov.tr sayfasında "Öğrenciler İçin Eba Girişi"ne tıklanır

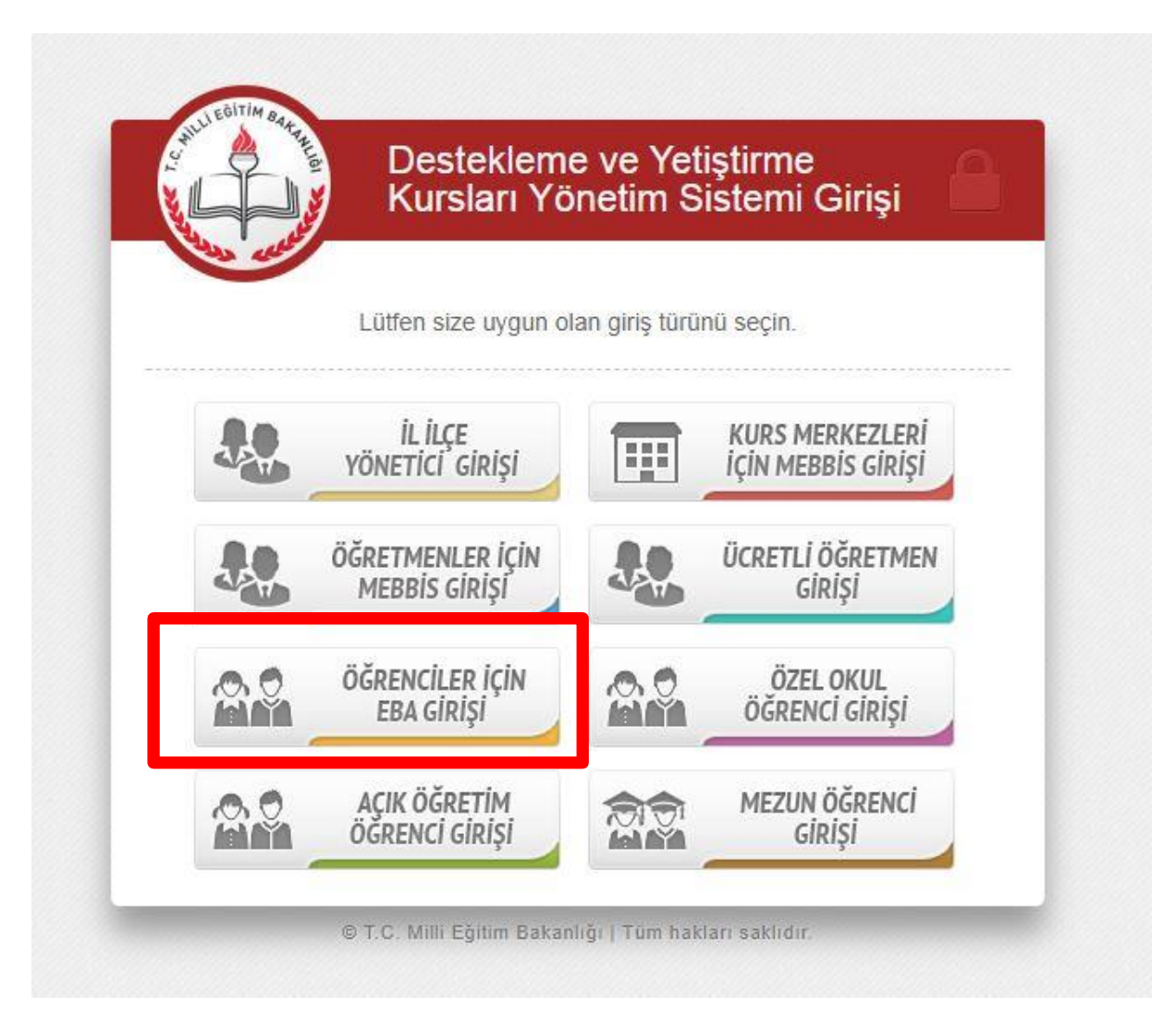

#### 2-)E Okul Bilgileri ile Giriş'e tıklanır

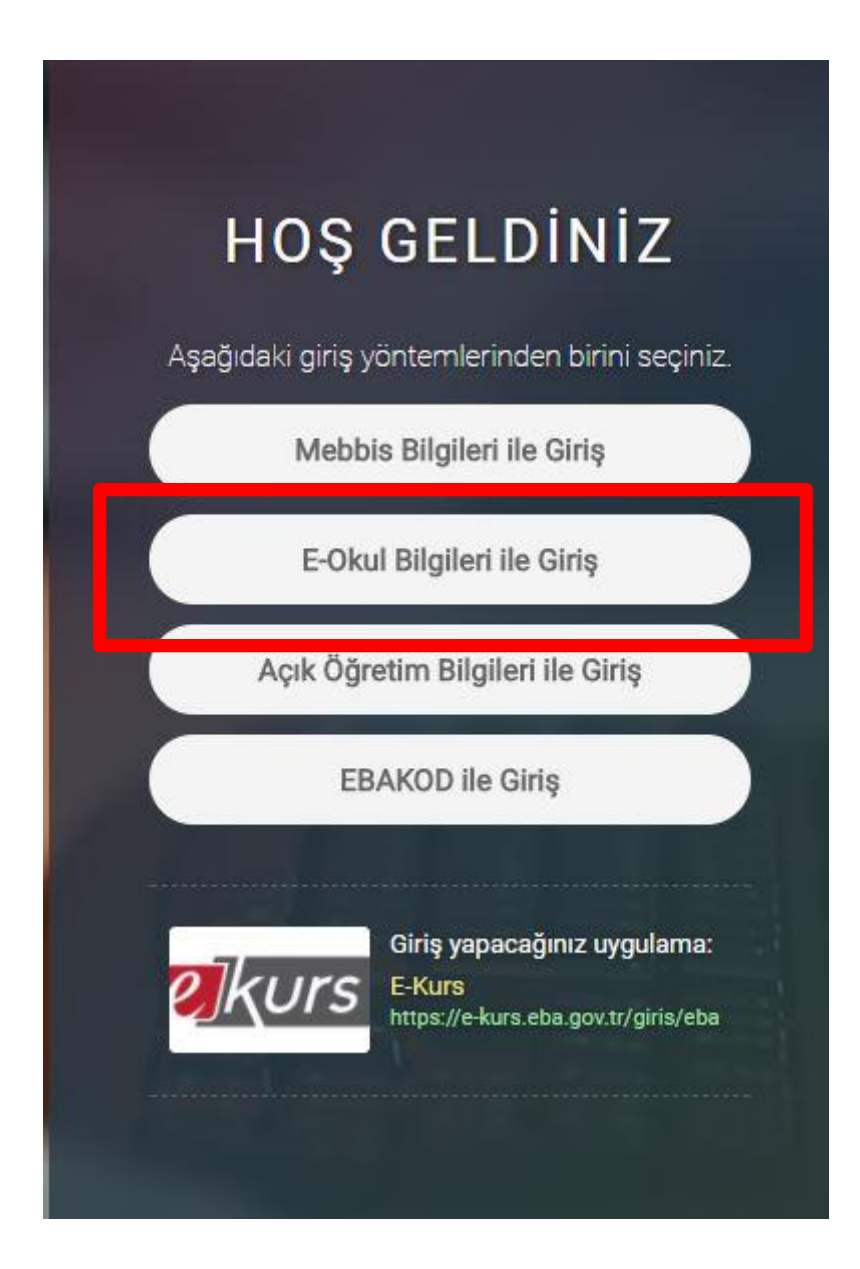

# 3-)Bilgiler girilerek Giriş Yap'a tıklanır

| Lütfer  | n resimdeki rakamlan, T.C. Kimlik Numaranızı ve Öğrenci Numaranız                                                                       |
|---------|----------------------------------------------------------------------------------------------------|
| T.C. Ki | Ginniz<br>mlik Numarası 99 ile başlayan Yabancı Uyruklu Öğrenciler için Nüfus<br>Cüzdanı Seri/No veya Cilt No alanı boş bırakılmalıdır. |
| 0       | Güvenlik Kodunu Giriniz                                                                                                    |
| 1       | T.C. Kimlik Numaranızı Giriniz                                                                                                    |
| 1       | Öğrenci Numaranızı Giriniz                                                                                                    |
| 1       | Nüfus Cüzdanı Seri/No veya Cilt No                                                                                                    |
|         | Giriş Yap                                                                                                    |

## 4-)Kurs başvurusundan önce <mark>mutlaka Ekranda görünen</mark> mavi renkli Bilgilerimi Güncelle düğmesine tıklamak gerekmektedir

| Bilgilerim               |                            |                       |
|--------------------------|----------------------------|-----------------------|
| TC Kimlik Numaranız      |                            |                       |
| Tam Adınız               |                            |                       |
| E-Posta Adresiniz        |                            |                       |
| Sınıfınız                | 6. SINIF                   |                       |
| Bağlı Bulunduğunuz Kurum | Emek Dayanışması Ortaokulu |                       |
| Bağlı Bulunduğunuz İl    | KOCAELİ                    |                       |
| Bağlı Bulunduğunuz İlçe  | IZMÍT                      |                       |
|                          |                            |                       |
|                          |                            | Bilgilərimi Güricəllə |

### 5-)Sol tarafta yer alan menüden Kurs Tercih'e tıklanır

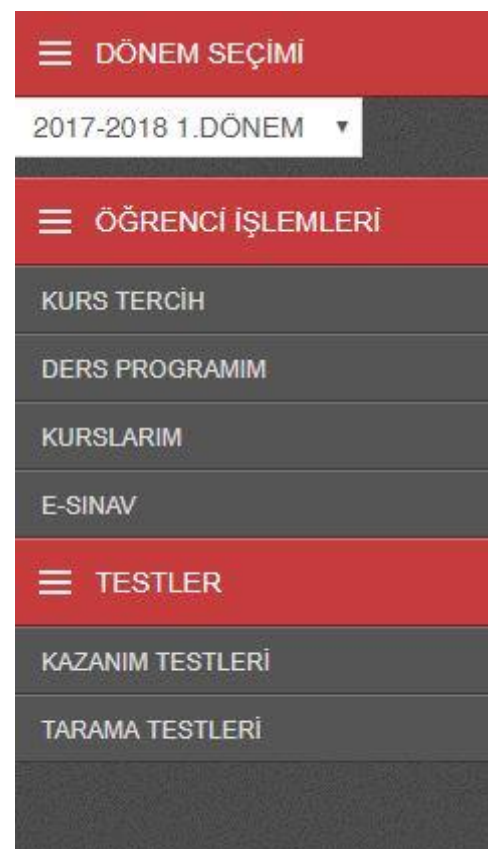

6-)Tercih etmek istenilen okul ve ders seçimi yapıldıktan sonra mutlaka Mavi renkli Dersleri Kaydet düğmesine tıklamak gerekmektedir. Kurs başvurusu için bu adımlar yeterlidir

| Okul Tercihi                     |                               |   |     |                 |
|----------------------------------|-------------------------------|---|-----|-----------------|
| Tercih Etmek İstediğiniz<br>Okul | Emek Dayanışması Ortaokulu    |   | i∎. |                 |
|                                  |                               |   |     |                 |
| Ders Tercihi                     |                               |   |     |                 |
| Tercih Etmek İstediğiniz<br>Ders | Ders Seçiniz                  |   | ¥   |                 |
|                                  | Bu ders için ögretmen seçiniz |   |     |                 |
|                                  |                               | * |     |                 |
| Ders Ekle                        |                               |   |     |                 |
|                                  |                               |   |     | Dersleri Kaydet |